# 贵州建设职业技术学院 设备故障维修申请手册

2025年3月

| 日登 |
|----|
|----|

| 贵州建设职业技术学院  | 1 |
|-------------|---|
| 1. 移动端操作流程  | 3 |
| 1、企业微信登录    | 3 |
| 2、进入申请流程    | 4 |
| 3、提交申请      | 4 |
| 2. PC 端操作流程 | 5 |
| 1、通过官网登录门户  | 5 |
| 2、登录方式      | 5 |
| 3、进入办事大厅    | 6 |
| 4、提交申请      | 7 |
| 备注说明:       | 7 |

## 1. 移动端操作流程

1、企业微信登录

用户登录【企业微信】,在右下角选择【工作台】,选择【设备故 障报修申请】。

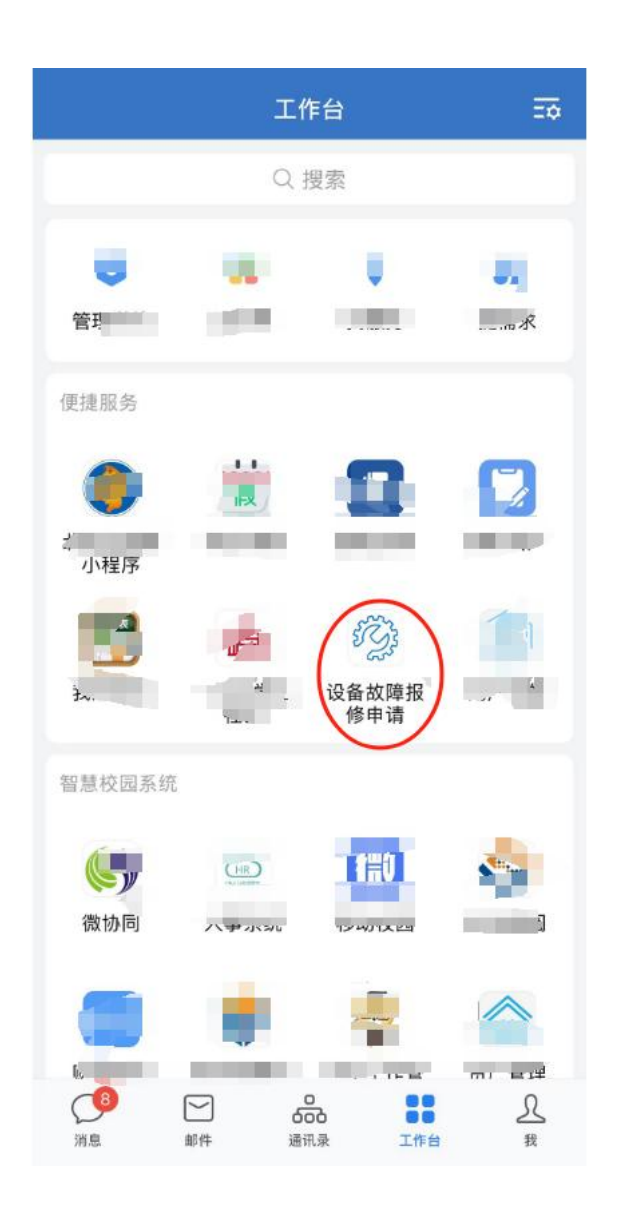

2、提交申请

依次填写报修内容,最后选择提交即可。

| 9. 报修申证    | 青                | 流转记录 |
|------------|------------------|------|
|            | 设备故障报修单          |      |
| 填表日<br>期   | 2025-03-12 15:55 |      |
| 设备名<br>称   | 请选择              |      |
| 设备型<br>号   |                  |      |
| 故障类<br>型   |                  |      |
| 设备所<br>在地点 | 请输入              |      |
| 设备类<br>型   | 请选择              |      |
| 紧急程<br>度   |                  |      |
| 故障现<br>象描述 | 请输入              |      |

#### 2. PC 端操作流程

1、通过官网登录门户

在贵州建设职业技术学院官网首页,下滑找到【智慧校园】,点击 跳转到登录地址。

官网地址: gzjszy.cn

| ▼ Q 贵州建设职业                                                                                                    | 技术学院盲网 - 🐘 × 📀 贵州建设职业技术学校                 | 词网站 × +                         |                                                               |                  |                    | -         | 0           | × |
|----------------------------------------------------------------------------------------------------|-------------------------------------------|---------------------------------|---------------------------------------------------------------|------------------|--------------------|-----------|-------------|---|
| ← → G ••                                                                                                    | gzjszy.cn                                 |                                 |                                                               |                  |                    | ☆         | 1           | : |
| The second second secon | 赏州建設職業技術<br>Guizhou Polytechnic of Constr | 行学院 <sub>学院概况</sub> 。<br>uction | 机构设置 党的建设 被学科研 ·                                              | 团学工作,一招生就业,      | 合作交流 · 学院服务 · (    | 。<br>自息公开 | nglish<br>• |   |
|                                                                                                    | 专题专栏ECIA                                  | L                               |                                                               |                  | MORE +             |           |             |   |
|                                                                                                    | 师德师风                                      | 建设。                             | 一次一开展学习贯彻<br>深入开展学习贯彻<br>近平新时代中国特色社会主义思想主要<br>学思想 强党性 圖实說 麗斯功 |                  | 4.67¥6<br>之声思政专题网站 |           |             |   |
|                                                                                                    | <b>一</b><br>招生顶岗                          | 留慧校园                            | 反う 教师培训                                                       | <b>上</b><br>数务系统 | 重<br>虚拟仿真教学平台      |           |             |   |
|                                                                                                    | 日本                                        | 公社会服务                           | いのでは、「「」の「」の「」の「」の「」の「」の「」の「」の「」の「」の「」の「」の「」の                 | 予记院长信箱           | よ建築視頻              |           |             |   |
|                                                                                                    |                                           |                                 |                                                               |                  |                    |           |             |   |

2、登录方式

账号登录:账号为工号,初始密码请咨询现代教育中心。

短信登录: 输入手机号, 通过验证码进行登录。

若要通过短信登录,需要先登录企业微信,绑定手机号,次日方可通 过手机号进行登录。

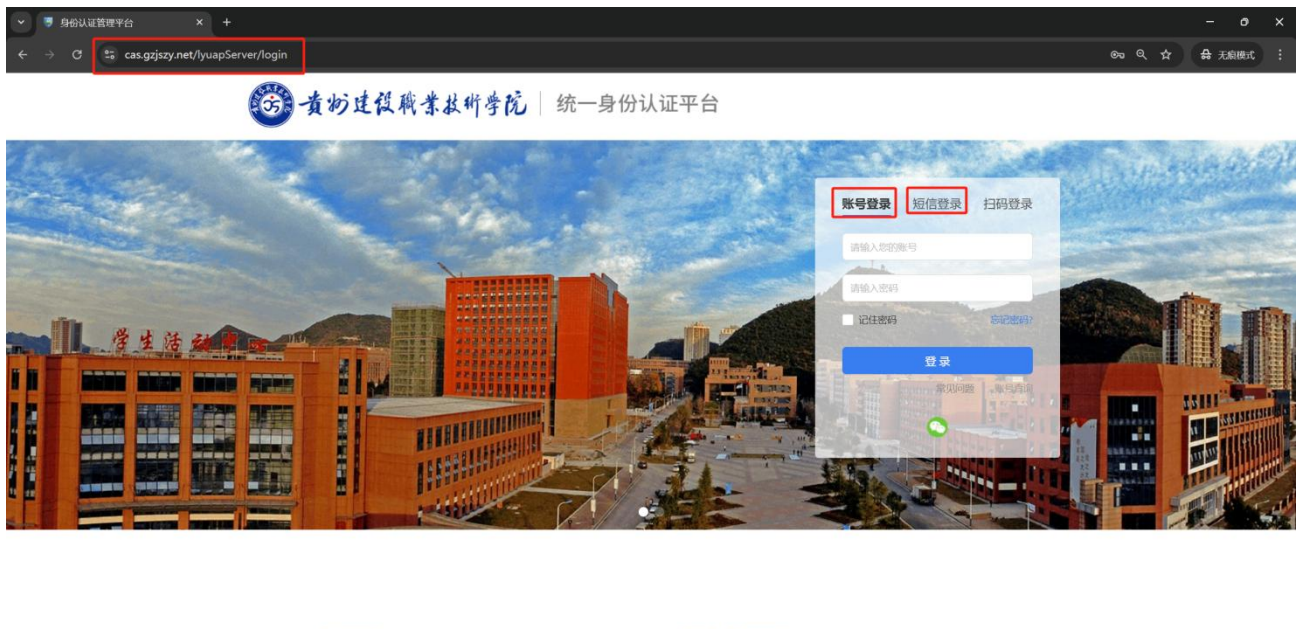

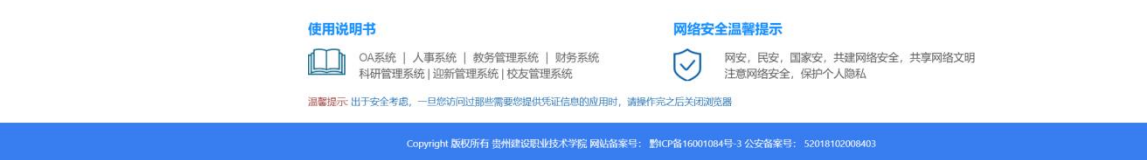

### 3、进入办事大厅

在门户首页,点击左侧【收藏】,再点击【办事大厅】,进入申请 流程。

|                                                |                      |                                         | ? 简洁模式 用 而面替                              | 単 中文 🧭 管理品                           |
|------------------------------------------------|----------------------|-----------------------------------------|-------------------------------------------|--------------------------------------|
| 应用中心 21 我的收藏 11                                |                      |                                         |                                           | X                                    |
| 可按名称和标签搜索 Q                                    |                      |                                         |                                           |                                      |
|                                                |                      |                                         |                                           |                                      |
| 官方推荐 最新                                        |                      |                                         |                                           |                                      |
| ●<br>●<br>●<br>●<br>●<br>●<br>●<br>●<br>●<br>● | ●<br>数据采集系统<br>采集系统  | □禁出入口系统<br>哲无描述                         | 野生画像     野生画像     ゴ     ゴ     五進述         | (新) ○ (新) ○ (新) ○                    |
| ○ 290 次使用 ○ 7 人收藏                              | ○ 11 次使用 ○ 1 人收藏     | <ul> <li>38次使用</li> <li>3人收藏</li> </ul> | <ul> <li>47 次使用</li> <li>1 人收藏</li> </ul> | ◎ 185 次使用 ◎ 7 人收藏                    |
| 业务分析过程管理平 ♡<br>暫无描述                            | 元数据平台(新) 〇<br>電光描述   | <b>质量平台 (新)</b> ♡<br>暫无描述               | 表通 (填服系统) ○<br>暫无描述                       | 资产管理<br>管无描述                         |
| ○ 78 次使用 ○ 1 人收藏                               | ○ 56次使用 ○ 1人收赢       | ◎ 64 次使用 ◎ 1 人收藏                        | ○ 136 次使用 ○ 14 人收赢                        | ③ 3639 次使用 ② 233 人收赢                 |
| 教业系统教师编<br>动业系统教师编                             | <b>か事</b> 大厅<br>部売描述 | 图书馆系统<br>暂无描述                           | 教务系统<br>智无描述                              | ◆<br>●<br>●<br>●<br>●<br>●<br>●<br>● |
| ○ 68 次使用 ○ 14 人收藏                              | ⑤ 574 次使用 ⑦ 134 人收藏  | ◎ 2320 次使用 ◎ 7013 人收藏                   | ◎ 约5万 次使用 ◎ 7020 人收藏                      | ◎ 7992 次使用 ◎ 7018 人收藏                |
| 学工系统<br>哲无描述                                   | <b>OA系统</b><br>暂无描述  |                                         | 数据资产平台(新) ♡<br>暫无描述                       | ● 数据采集 ● 数据采集系统                      |
| ④ 约4万次使用 ⑦ 7008 人收藏                            | ○ 约3万次使用 ○ 7020人收藏   | ◎ 26 次使用 ◎ 1 人收藏                        | ◎ 37 次使用 ◎ 0 人收藏                          | ◎ 231 次使用 ◎ 31 人收藏                   |

#### 4、提交申请

进入办事大厅之后,选择【办事大厅】,再选择【设备报修申请】, 依次填写内容后提交。

| 受刑                                                                                                    | 建设职院通用事务中                                                                                                    | ョ心 我的主页                                                                                        | ī 办事大厅                                     |                                                                                                    |                                                                                                   |                                               |
|----------------------------------------------------------------------------------------------------|----------------------------------------------------------------------------------------------------|------------------------------------------------------------------------------------------------|--------------------------------------------|----------------------------------------------------------------------------------------------------|---------------------------------------------------------------------------------------------------|-----------------------------------------------|
| Q请输入                                                                                                    | 示题查询                                                                                                    | 搜索                                                                                             | 🕅 场景导航                                     |                                                                                                    |                                                                                                   | 收起筛选へ                                         |
| 部门: 全部                                                                                                    | 18 教务处                                                                                                    | 现代教育中心                                                                                         |                                            |                                                                                                    |                                                                                                   |                                               |
| 分类: 全部                                                                                                    | 18 生活公共类                                                                                                    | 物品维修类                                                                                          | 行政办公类                                      | 信息资源类                                                                                                    |                                                                                                   |                                               |
| 标签: 全部                                                                                                    | ß                                                                                                    |                                                                                                |                                            |                                                                                                    |                                                                                                   |                                               |
| *<br>で<br>ま<br>C<br>で<br>後<br>取<br>板<br>で<br>で<br>の<br>の<br>の<br>の<br>の<br>の<br>の<br>の<br>の<br>の<br>の<br>の<br>の                                                                                                    | (时考试成绩录入<br>务处   生活公共<br>签:<br>热度: 13 ○ 收藏: 0<br>(各报修申请<br>代教育中心   物品维納<br>签:<br>热度: 282 ○ 收藏: 0                                                | 送                                                                                              | <ul> <li></li></ul>                        | <b>申请</b><br>心   信息资源类<br>3 ♡ 收藏: 0                                                                                                    |                                                                                                   | 班申请<br>代教育中心   行政办公类<br>签:<br>热度: 168 ♡ 收藏: 0 |
|                                                                                                    | ☑ 表单内容 ▲                                                                                                    | 流程图 創 流转记                                                                                      | ₽.                                         |                                                                                                    | 关闭 提多                                                                                             |                                               |
| 题 审批进度                                                                                                    | 区表单内容。                                                                                                    | 流程图 🛛 流转记                                                                                      | 录                                          | 多单                                                                                                    | 关闭 🔛                                                                                              |                                               |
| <ul> <li>▶ 审批进度</li> <li>① 开始</li> </ul>                                                                                                    | ☑ 表单内容 ▲                                                                                                    | 流程图 Ø 流转记<br>2025-03-12 16:07                                                                  | 愛设备故障报付                                    | 多单                                                                                                    | 关闭 📴                                                                                              |                                               |
| <ul> <li> <b>审批进度</b> <ul> <li>开始</li></ul></li></ul>                                                                                                    | 区 表单内容 本<br>填表日期<br>设备名称                                                                                                    | 流程图 @ 流转记<br>2025-03-12 16:07<br>请选择                                                           | <sup>录</sup><br>设备故障报(<br>び<br>び<br>び<br>び | 多单                                                                                                    | 关闭 🔛                                                                                              |                                               |
| <ul> <li> <b>审批进度</b> <ul> <li>开始             </li> <li>报修申请                 </li> <li>                  维修人员处理         </li> </ul> </li> </ul>                                                                                                    | ☑ 表单内容 ▲           填表日期            设备名称            故障类型                                                                                         | 流程图 Ø 流转记<br>2025-03-12 16:07<br>前选择                                                           |                                            | <b>多单</b><br>街型号<br>所在地点                                                                                                    | 关闭 👑 :                                                                                            | 2<br>5<br>6                                   |
| <ul> <li> <b>审批进度</b> <ul> <li>开始                 </li> <li>Z 报修申请</li></ul></li></ul>                                                                                                    | 送 表单内容         ▲           填表日期         设备名称           边像关型         设备类型                                                                        | 流程图 @ 流转记<br>2025-03-12 16:07<br>                                                              |                                            | 多单 <t< td=""><td>关闭 🔛</td><td>2</td></t<>                                                                                                    | 关闭 🔛                                                                                              | 2                                             |
| <ul> <li>申批进度</li> <li>开始</li> <li>报修中请</li> <li>维修人员处理</li> <li>结束</li> </ul>                                                                                                    | ☑ 表单内容 ▲           填表日期           设备名称           边备名称           边备名称           边备名称           边备名称           边备名称           边备名称           边备名称 | 流程图 Ø 流转记<br>2025-03-12 16:07<br>-<br>-<br>-<br>-<br>-<br>-<br>-<br>-<br>-<br>-<br>-<br>-<br>- | 武                                          | 多单                                                                                                    < | 关闭 22                                                                                             |                                               |
| <ul> <li>         ・申批进度      </li> <li>         ・         ・         ・</li> <li>         ・</li> <li></li></ul> | 2         表单内容         ▲           填表日期         设备名称           设备关型         设备类型           故障现象描述         附件           修复后部片                    | 流程图 @ 流转记<br>2025-03-12 16:07<br>                                                              |                                            | <b>多单</b><br>播型号<br>所在地点<br>注急程度                                                                                                    | 关闭<br>2<br>2<br>2<br>2<br>2<br>2<br>2<br>2<br>2<br>2<br>2<br>2<br>2<br>2<br>2<br>2<br>2<br>2<br>2 |                                               |

备注说明:

目前可以维修的设备如下:

1、会议设备;2、机房电脑;3、打印机;4、智慧黑板;5、网络问题;6、办公电脑等办公设备和教学设备。